# Usmernenie na podávanie žiadostí cez ÚPVS pre zdravotnícke pomôcky

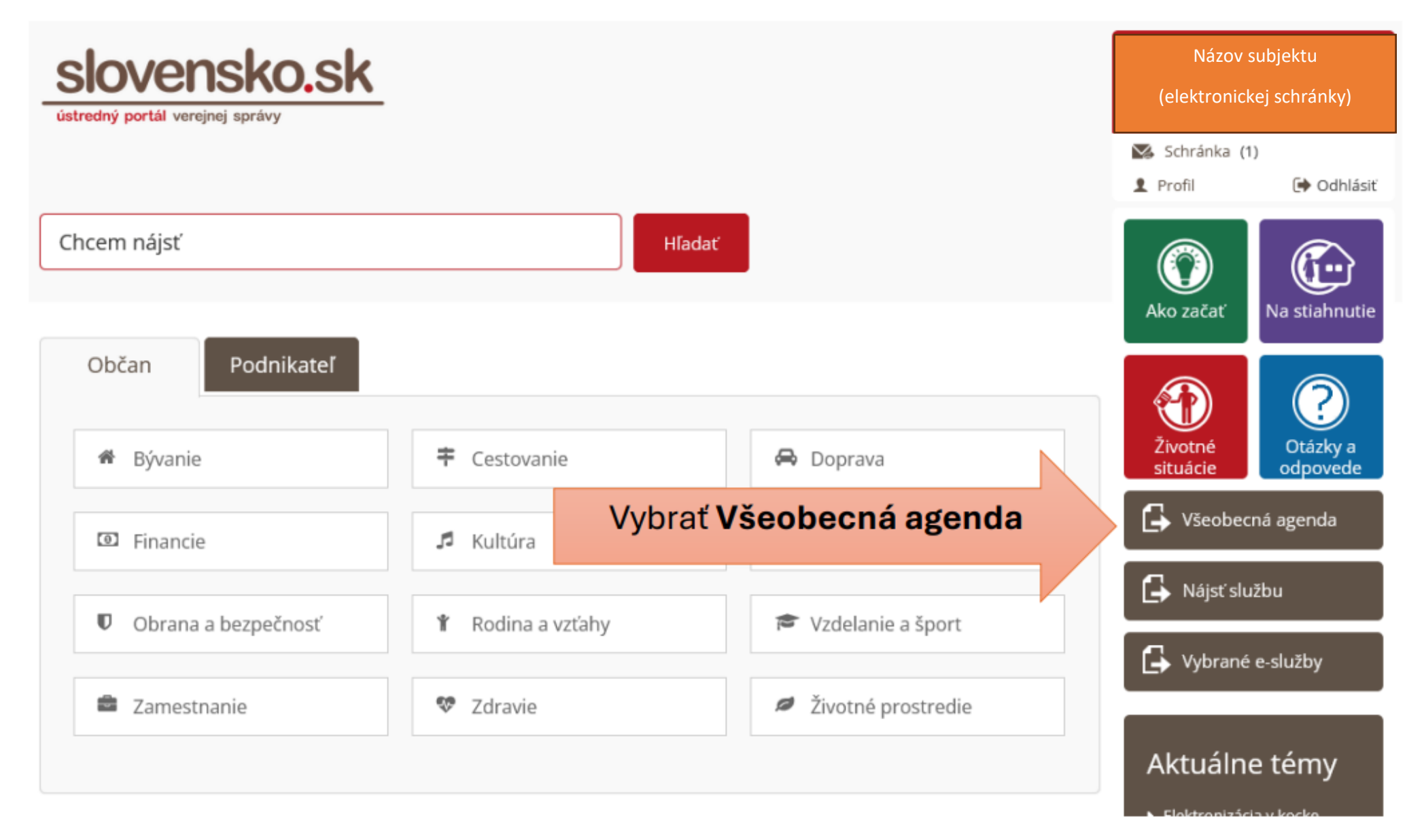

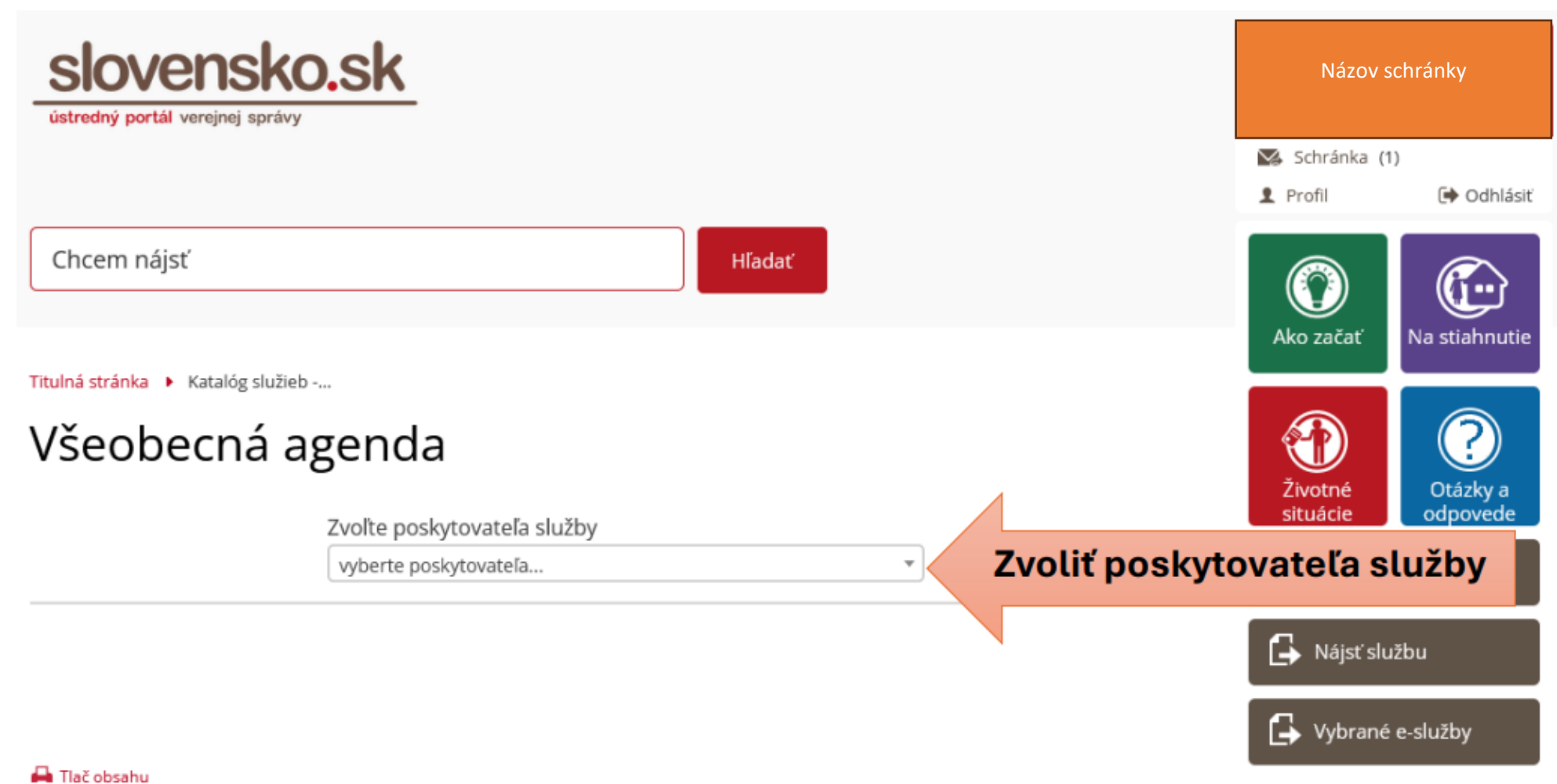

| slovensko<br>ústredný portál verejnej správy          | .sk                                                                      |                    |  |  |  |  |
|-------------------------------------------------------|--------------------------------------------------------------------------|--------------------|--|--|--|--|
| Chcem nájsť                                           |                                                                          | Hľadať             |  |  |  |  |
| Titulná stránka 🕨 Katalóg služieb<br>Všeobecná agenda |                                                                          |                    |  |  |  |  |
|                                                       | statny usta<br>Štátny Ústav pre kontrolu liečiv<br>vyberte poskytovateľa | Vybrať <b>ŠÚKL</b> |  |  |  |  |

Nevyberať žiadny formulár z ponuky ŠÚKL – na konci zoznamu ŠÚKL vybrať <mark>formulár pre</mark> <mark>všeobecné podanie</mark>. Titulná stránka 🕨 Katalóg služieb -...

# Všeobecná agenda

Zvoľte poskytovateľa služby

Štátny Ústav pre kontrolu liečiv

#### Popis služby

Služba všeobecnej agendy je podanie, ktoré je neanonymné a podpisované zaručeným elektronickým podpisom. Umožňuje vytvoriť podanie vyplnením na to určeného formulára, ktoré podávajúci odošle zvolenému orgánu verejnej moci.

Prejsť na službu

w

# Vybrať si následne možnosť "Vytvorenie správy".

| slovensko.sk                                              | Elektronická schránka<br>Pomoc Kontakt English                     | <b>Q</b>                                          | MD<br>Slovakia,<br>s.r.o. |
|-----------------------------------------------------------|--------------------------------------------------------------------|---------------------------------------------------|---------------------------|
| <ul> <li>Správa bola uložená do rozpra</li> </ul>         | <b>právy</b><br>acovaných správ. Priebežne vám ju budeme ukladať.  | Pridať do často používanýc                        | h služieb                 |
| <b>Adresát</b><br>Štátny Ústav pre kontrolu liečiv        |                                                                    |                                                   |                           |
| <b>Údaje o správe</b><br>Vyplňte údaje označujúce správu. |                                                                    |                                                   |                           |
| Všeobecná agenda                                          | Do predmetu v dokumente uviesť ide<br>Žiadosť o, Podnet na, Zaslai | entifikáciu podania (Ve<br>nie nápravných opatrer | c), napr.,<br>ní atď.     |
|                                                           |                                                                    |                                                   |                           |

| iačka prijímate | ela (nepovinné)  |  |  |
|-----------------|------------------|--|--|
| ačka odosiela   | teľa (nepovinné) |  |  |
|                 |                  |  |  |
|                 |                  |  |  |
|                 |                  |  |  |
|                 |                  |  |  |

Napríklad subjekt, u ktorého prebehla inšpekcia trhového dohľadu ZP a počas inšpekcie boli zistené nejaké nedostatky, na základe ktorých inšpektori ŠÚKL uložili subjektu vykonať nápravné opatreni, a tento oznamuje splnenie týchto opatrení, vyplní políčko <mark>Predmet</mark> v elektronickom formulári napr. ako je uvedené na obrázku hore a pole <mark>Text</mark>, ako je na obrázku dolu.

| Dobrý deň,<br>v prílohe posielame informácie o vykonaní uložených nápravných opatrení na<br>základe zistení z inšpekcie trhového dohľadu dňa 30.01.12025.<br>S pozdravom<br>Ing. Peter Veľký<br>MD Slovakia s.r.o. | Text |                                                                                                    |
|----------------------------------------------------------------------------------------------------|------|----------------------------------------------------------------------------------------------------|
| v prílohe posielame informácie o vykonaní uložených nápravných opatrení na<br>základe zistení z inšpekcie trhového dohľadu dňa 30.01.12025.<br>S pozdravom<br>Ing. Peter Veľký<br>MD Slovakia s.r.o.               |      | Dobrý deň,                                                                                                    |
| S pozdravom<br>Ing. Peter Veľký<br>MD Slovakia s.r.o.                                                                                                    |      | v prílohe posielame informácie o vykonaní uložených nápravných opatrení na<br>základe zistení z inšpekcie trhového dohľadu dňa 30.01.12025. |
| Ing. Peter Veľký<br>MD Slovakia s.r.o.                                                                                                    | I    | S pozdravom                                                                                                    |
| MD Slovakia s.r.o.                                                                                                    |      | Ing. Peter Veľký                                                                                                    |
|                                                                                                    |      | MD Slovakia s.r.o.                                                                                                    |
|                                                                                                    |      |                                                                                                    |
|                                                                                                    |      |                                                                                                    |

#### Skontrolovať

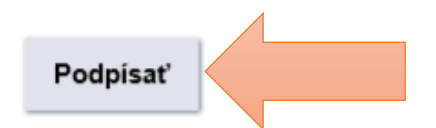

Po kliknutí na tlačidlo Podpísať sa podpíše kvalifikovaným elektronickým podpisom (KEP) len tento elektronický formulár, takže nie je potrebné ho podpisovať. Dôležité je priložiť prílohy a ak majú byť niektoré z nich podpísané KEPom, musí sa podpísať každá príloha zvlášť.

Takáto príloha nesmie byť už podpísaná elektronickým podpisom, lebo sa nepodpíše KEPom.

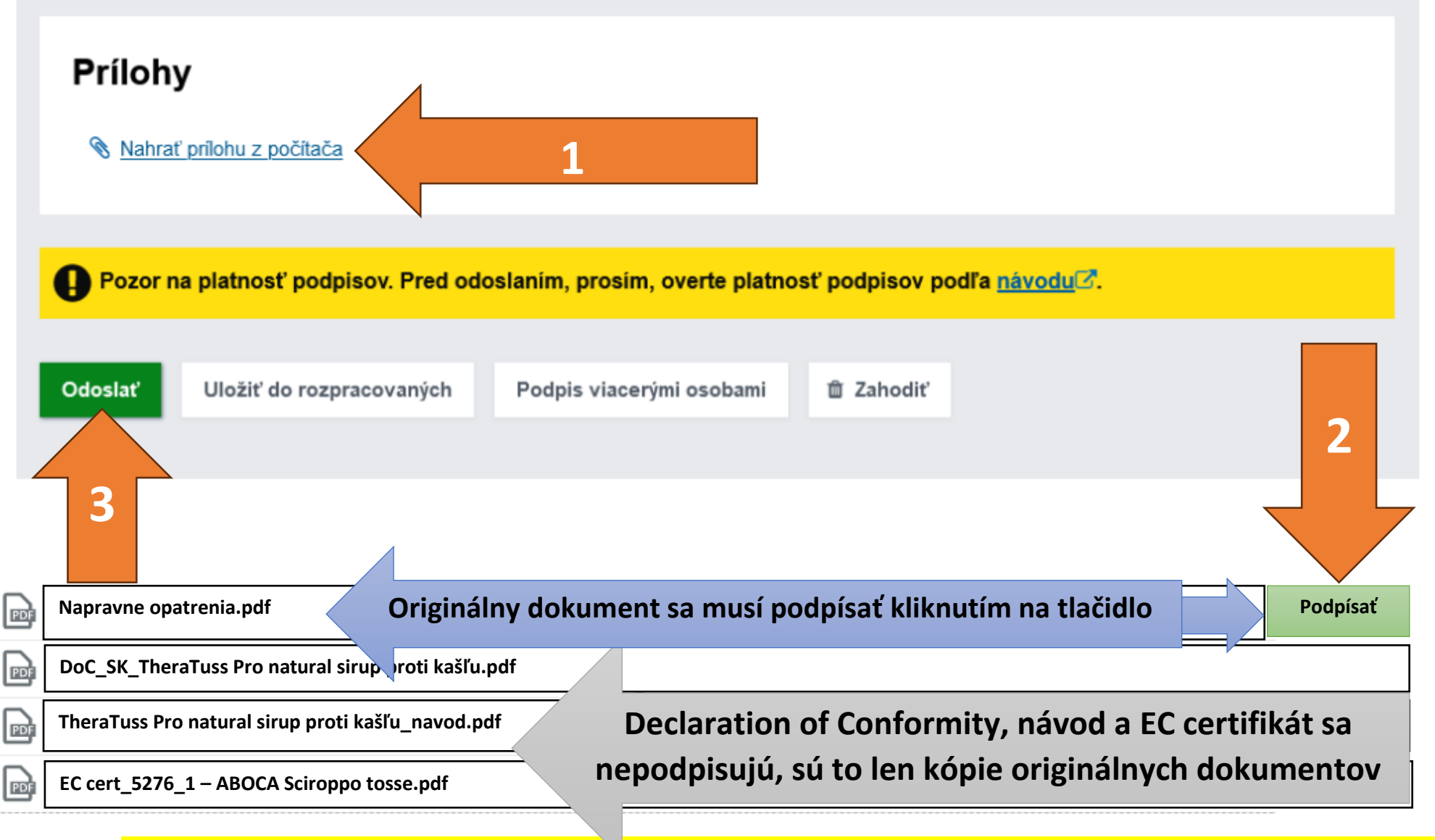

3 kroky: <mark>1. nahrať prílohy, 2. klik na tlačidlo Podpísať u tých príloh, ktoré majú byť podpísané, 3. kliknúť na tlačidlo Odoslať</mark>.

#### Správa s prílohami nepodpísanými KEPom

| Detail  | Prílohy                          | História                               | Súvisiace záznamy                                             |              |                                       |                       |         |       |         |            |     |
|---------|----------------------------------|----------------------------------------|---------------------------------------------------------------|--------------|---------------------------------------|-----------------------|---------|-------|---------|------------|-----|
| Dokum   | entv                             |                                        |                                                               |              |                                       | Celková veľkosť dokum | entov a | prílo | h je: 3 | MB.        | 8   |
| ASICE   | Oznamenie_o<br>Pridal: ÚPVS, L   | <b>_podani_dop</b><br>Dátum pridania   | Inujucej_dokumentacie.asio<br>a: 31.01.2025, Veľkosť: 9 KB    | ce           | Podpísané                             |                       |         | 8     | ŧ       | Î          | ~   |
| Prílohy | 1                                |                                        |                                                               |              | 4                                     |                       |         |       |         |            |     |
|         | TL_SZP_037_<br>Pridal: ÚPVS, D   | _ <b>Navrh_na_vy</b><br>Dátum pridania | uctovanie_podla_Sadzobnik<br>a: 31.01.2025, Veľkosť: 522 KB   | a_vykon      | .a_sluzieb_OPD_2_strany MEDSYS DRTech | L <b>p</b>            | •       | ŧ     | Î       | ***        | A   |
|         | TL_SZP_010_<br>Pridal: ÚPVS, D   | Priloha_<br>Dátum pridania             | _k_formularu_pre_ZP_s_rozr<br>a: 31.01.2025, Veľkosť: 1 MB    | ۱ <b>۷</b> - |                                       | PDF                   |         | ŧ     | Î       | ***        | A   |
|         | TL_SZP_007_<br>Pridal: ÚPVS, D   | Sprievod                               | Iny_list_pri_podani_dok<br>a: 31.01.2025, Veľkosť: 32         |              | Nepodpísané                           | PDF                   |         | ŧ     | Î       | <u>***</u> | A   |
|         | TL_SZP_003_<br>Pridal: UPVS, D   | Priloha_l<br>Dátum pridania            | k_formularu_na_registraciu_<br>a: 31.01.2025, Veľkosť: 288 KB |              |                                       | PDF                   | •       | ŧ     | Î       | ***        | A   |
|         | TL_SZP_001_<br>Pridal: ÚPVS, D   | Formula<br>Dátum pridania              | r_na_registraciuevidenciu<br>a: 31.01.2025, Veľkosť: 430 KB   | MED          | RTech SUKL 2025 9529_podpisany.pdf    | PDF                   |         | ŧ     | Î       | ***        | A   |
| Techni  | cké správy                       |                                        |                                                               |              |                                       |                       |         |       |         |            |     |
|         | Doručenka - K<br>Pridal: ÚPVS, D | <b>Kópia.asice</b><br>Dátum pridania   | : 31.01.2025, Veľkosť: 9 KB                                   |              |                                       |                       |         |       |         | 8          | ~   |
| XML     | Výsledok pred<br>Pridal: ÚPVS, D | <b>dbežného ove</b><br>Dátum pridania  | erenia podpisov v doručovar<br>n: 31.01.2025, Veľkosť: 31 KB  | nej správe.) | xml                                   |                       |         | XML   | PDF     | 8          | *** |
|         | Výsledok over<br>Pridal: ÚPVS, D | <b>renia podpiso</b><br>Dátum pridania | ov v doručovanej správe.xml<br>h: 31.01.2025, Veľkosť: 31 KB  | l            |                                       |                       |         | XML   | PDF     | 8          | *** |
| ASICE   | Potvrdenie o<br>Pridal: ÚPVS, D  | odoslaní elek<br>Dátum pridania        | tronického podania.asice<br>1: 31.01.2025, Veľkosť: 9 KB      |              |                                       |                       |         |       |         | 8          | ~   |

V tomto podaní je podpísaný len elektronický formulár (má ikonu a príponu asice), prílohy nie sú podpísané (majú len ikonu PDF), lebo odosielateľ ich pred vložením do správy podpísal elektronickým podpisom, čiže KEP neprebehol.

# Prichádzajúci záznam s podpísanými prílohami

| Dokum   | lenty                                                                                                    |     |     |     |     |
|---------|----------------------------------------------------------------------------------------------------|-----|-----|-----|-----|
|         | Pridajte dokumenty pritiahnutím, alebo kliknite sem                                                                                                    |     |     |     |     |
|         | Oznamenie_o_podani_doplnujucej_dokumentacie.xml         Pridal: UPVS, Dátum pridania: 05.02.2025, Veľkosť: 2 KB                                                  | ŧ   | Î   | *** | A   |
| Prílohy |                                                                                                    |     |     |     |     |
|         | Pridajte prílohy pritiahnutím, alebo kliknite <b>sem</b>                                                                                                    |     |     |     |     |
|         | TL_SZP_037_Navrh_na_vyuctovanie_podla_Sadzobnika_vykonov_a_sluzieb_OPD_2_strany MEDSYS DRTech.asice<br>Pridal: UPVS, Dátum pridania: 05.02.2025, Veľkosť: 465 KB | 8   | ŧ   | Î   | ~   |
| ASICE   | TL_SZP_010Priloha_k_formularu_pre_ZP_s_rnym_ucelom_urcenia MEDSYS DRTech.asice<br>Pridal: UPVS, Dátum pridania: 05.02.2025, Veľkosť:                             | 8   | ŧ   |     | ~   |
|         | TL_SZP_007Sprievodny_list_pri_podan <sup>2</sup><br>Pridal: UPVS, Dátum pridania: 05.02.2025, V<br>Podpísané dokumenty (ikona nie je PDF ale                     | •   | ŧ   | Î   | ~   |
| ASICE   | TL_SZP_003Priloha_k_formulary         Pridal: UPVS, Dátum pridania: 05.02.202,         ASICE) so zelenou kvačkou.                                                | 8   | ŧ   | Î   | ~   |
| ASICE   | TL_SZP_001Formular_na_registracion<br>Pridal: UPVS, Dátum pridania: 05.02.2025, Veľko                                                                            | •   | ŧ   | Î   | ~   |
| Techni  | cké správy                                                                                                    |     |     |     |     |
| XML     | Výsledok predbežného overenia podpisov v doručov, nej správe.xml<br>Pridal: UPVS, Dátum pridania: 05.02.2025, Veľkosť: 28 KB                                     | XML | PDF | 8   | *** |
| XML     | Výsledok overenia podpisov v doručovanej správe.xml<br>Pridal: ÚPVS, Dátum pridania: 05.02.2025, Veľkosť: 28 KB                                                  | XML | PDF | •   | *** |
|         | Potvrdenie o odoslaní elektronického podania.asice<br>Pridal: UPVS, Dátum pridania: 05.02.2025, Veľkosť: 9 KB                                                    |     |     |     | ~   |
| ASICE   | Doručenka - Kópia.asice<br>Pridal: ÜPVS, Dátum pridania: 05.02.2025, Veľkosť: 9 KB                                                                               |     |     |     | ~   |

### Takto vyzerajú v našej elektronickej registratúrnej knihe prílohy záznamu doručeného z elektronickej <mark>schránky ŠÚKL podpísané KEPom.</mark>

# Takto vyzerá doručený ASiCe kontajner

| D.Viewer .NET                                                          |                                          |              | _ | × |
|------------------------------------------------------------------------|------------------------------------------|--------------|---|---|
| Súbor Nástroje Formuláre O programe                                    |                                          |              |   |   |
| TL_SZP_001 💌                                                           |                                          |              |   |   |
| - ASiC kontajner                                                       | ASIC XAdES                               |              |   |   |
|                                                                        | Тур:                                     | ASIC_E_XAdES |   |   |
|                                                                        | Počet súborov s podpismi:                | 1            |   |   |
|                                                                        | Počet podpisov:                          | 1            |   |   |
|                                                                        | Počet časových pečiatok:                 | 1            |   |   |
|                                                                        | Počet peodo jezných dátových objektov:   | 0            |   |   |
|                                                                        | l locet nepoupisanych datových objektov. | 0            |   |   |
|                                                                        |                                          |              |   |   |
|                                                                        |                                          |              |   |   |
|                                                                        |                                          |              |   |   |
|                                                                        |                                          |              |   |   |
|                                                                        |                                          |              |   |   |
|                                                                        |                                          |              |   |   |
|                                                                        |                                          |              |   |   |
|                                                                        |                                          |              |   |   |
|                                                                        |                                          |              |   |   |
|                                                                        |                                          |              |   |   |
|                                                                        |                                          |              |   |   |
|                                                                        |                                          |              |   |   |
|                                                                        |                                          |              |   |   |
| Počet záložiek: 1 Aktívna záložka: TL_SZP_001Formular_na_registraciu_e | videnciu MEDSYS DRTech SUKL 2025 95      | 29           |   |   |

#### Takto vyzerá rozklikaný ASiCe kontajner.

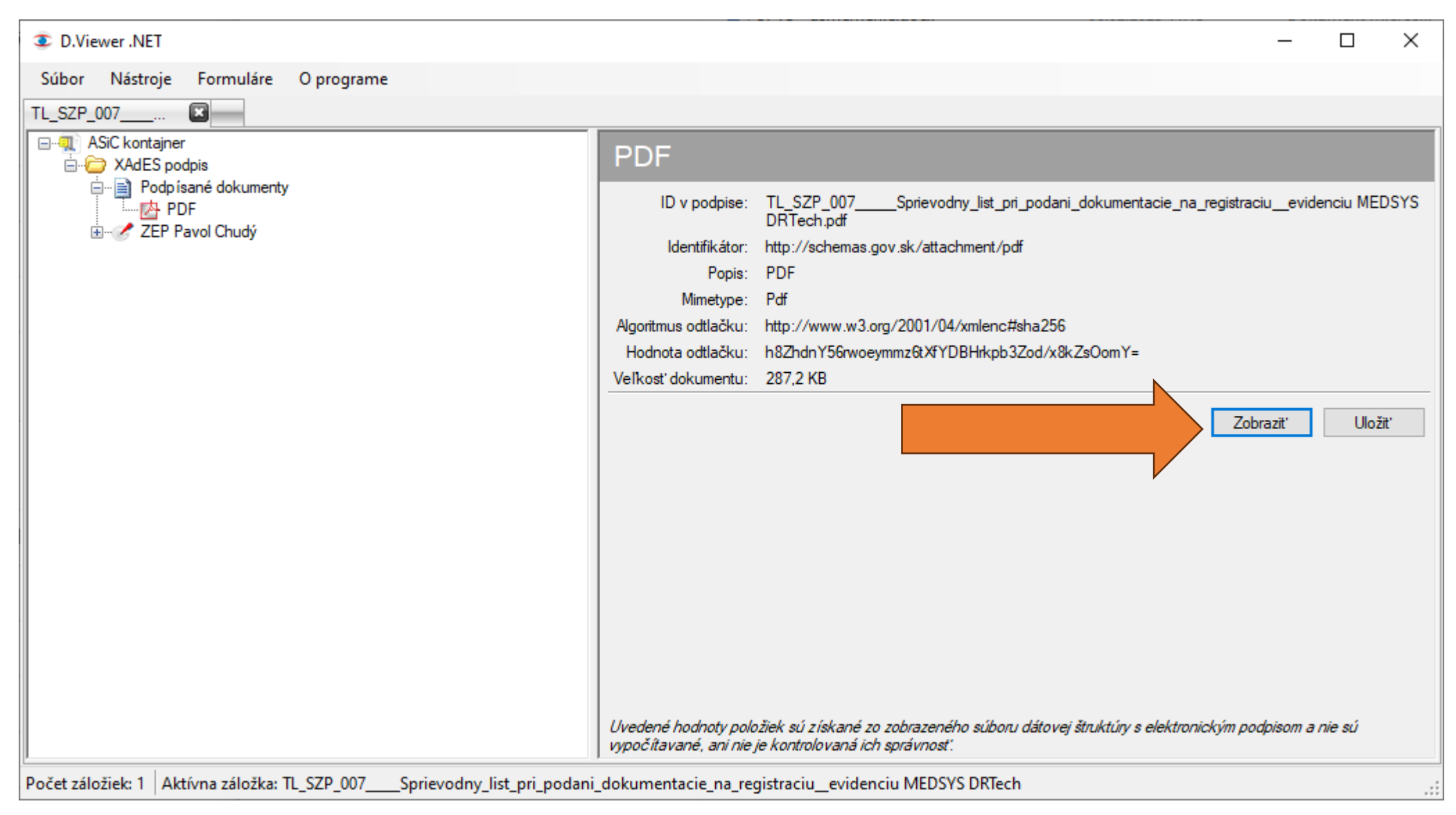

#### Po kliknutí na Zobraziť sa nám otvorí predmetný dokument v PDF.

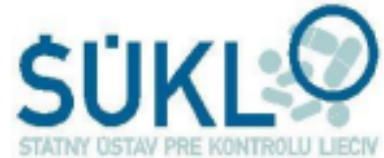

#### **ŠTÁTNY ÚSTAV PRE KONTROLU LIEČIV**

Kvetná 11, 825 08 Bratislava

SPRIEVODNY LIST (1 exemplár pre každú registráciu/oznámenie a hlásenie zmeny) pri zasielaní dokumentácie na registráciu / oznámenie ZP alebo IVD ZP alebo pri hlásení zmeny v registrácii /oznámení alebo pri dodatočnom zasielaní opravených / chýbajúcich dokumentov zasielaných poštou alebo doručovateľskou spoločnosťou a pri podaní prostredníctvom podateľne Odosielateľ - meno/názov, adresa/sídlo, štát MEDSYS s.r.o., Mlynarovičova 20, 851 03 Bratislava Slovensko Nová registrácia / oznámenie Х v Hlásenie zmeny v registrácii /oznámení E Dodatočné zaslanie vyžiadaných dokumentov С Žiadosť o zrušenie registrácie / oznámenia Distribútor - meno/názov a adresa/sídlo, štát MEDSYS s.r.o., Mlynarovičova 20, 851 03 Bratislava Slovensko Výrobca - meno/názov a štát DRTECH Corporation Suite No.1, 2 Floor / Suite No.2, 3 Floor, 29, Dunchon-Daero 541beon-gil, Jungwon-gu, Seongnam-si, Gyeonggi-do, 13216 Republic of Korea Názov ZP alebo IVD ZP uvádzať slovenské podstatné meno označujúce konkrétnu ZP a jej obchodné meno (ak ho ZP má) System RIG fluoroskopicky EXTRON Správa pre adresáta (ŠÚKL) uviesť druh podania alebo meno konkrétneho pracovníka ŠÚKL (ak si to podanie vyžaduje)